## User Manual

## For Student Login

After completion of admission process Student can see the international Hostel Allocation Link in there individual login (Note: Only those student their nationality is other than INDIAN.)

| G Google X 😹 Finance Section : Savitrib X 🛞 Welcome                   | to Savitribai Ph 🗙 🖉 🛞 One Campus - Savitribai 🗙 📃                                                                               | prajakta 💷 🗇 🗙    |
|-----------------------------------------------------------------------|----------------------------------------------------------------------------------------------------|-------------------|
| ← → C ☆ ③ campus.unipune.ac.in/Default.aspx                           |                                                                                                    | ☆ :               |
| 🔢 Apps 🙎 Conditioned Sum in R 🎄 Finance & Account Se 🔺 Bookmarks 🖸    | StickersKart Dreamy P 👖 Page 2 of Necklace-se 🛛 🐵 Finance Department                                                             | 🗀 Other bookmarks |
| SAVITRIBAI PHULE<br>PUNE UNIVERSITY                                   | One Campus                                                                                                    | Login             |
|                                                                       |                                                                                                    | Active User :- 62 |
|                                                                       |                                                                                                    |                   |
|                                                                       |                                                                                                    |                   |
|                                                                       | Login<br>User Name<br>digemehtre<br>Password<br>Password<br>Login<br>Forgot Password ?<br>I don't have an account <u>Sign Up</u> |                   |
|                                                                       | · · · · · · · · · · · · · · · · · · ·                                                                                            |                   |
| Copyright © 2016 Savitribai Phule Pune University All rights reserved |                                                                                                    |                   |
|                                                                       |                                                                                                    |                   |

| G Google                                                 | x 🗸 🛞 F          | Finance Section : Savitr          | ib 🗙 🗸 🏽 Welcome to Sa                        | vitribai Ph 🗙              | 🏽 🛞 One Campus - Sav  | vitribai | ×                                       |                   |                |                                |                  | prajakta | - 0        | x    |
|----------------------------------------------------------|------------------|-----------------------------------|-----------------------------------------------|----------------------------|-----------------------|----------|-----------------------------------------|-------------------|----------------|--------------------------------|------------------|----------|------------|------|
| $\leftrightarrow$ $\rightarrow$ C $\bigtriangleup$ () ca | ampus.unipur     | ne.ac.in/Pre_Admiss               | ion_Process/Pre_Adm_Da                        | shboard.asp                | (                     |          |                                         |                   |                |                                |                  |          | \$         | :    |
| Apps 🙎 Conditioned                                       | Sum in R 🛛 🏨     | Finance & Account Se              | ★ Bookmarks 🛛 Sticke                          | ersKart Dreamy             | P 1 Page 2 of Neckl   | ace-se   | 🐵 Finance Depa                          | artment           |                |                                |                  | 0        | her bookma | irks |
|                                                          | SI PI            | AVITRIBAI PHULE<br>UNE UNIVERSITY | Savitr                                        | <b>One</b><br>ibai Phule P | e ka Ca               | grated   | <b>PUS</b><br>Campus Mana               | gement            |                | digsmeht                       | re <u>Logout</u> |          |            |      |
|                                                          | <u>Go To Hom</u> | ne Page                           |                                               |                            |                       |          |                                         |                   |                | Active                         | User :- 63       |          |            |      |
|                                                          |                  |                                   |                                               |                            |                       |          |                                         |                   |                |                                |                  |          |            |      |
|                                                          |                  |                                   |                                               |                            |                       |          |                                         |                   |                |                                |                  |          |            |      |
|                                                          |                  |                                   |                                               |                            |                       |          |                                         |                   |                |                                |                  |          |            |      |
|                                                          |                  |                                   |                                               |                            |                       |          | Note :- D                               | o not press b     | rowsers back t | outton to go bac               | k.               |          |            |      |
|                                                          | П                | Dashboard                         |                                               |                            |                       |          |                                         |                   |                |                                |                  |          |            |      |
|                                                          |                  |                                   | Note :1.Challan U                             | pload Proces               | s is only for "Chemis | stry" an | d "Physics" dep                         | partments.        | ew             |                                |                  |          |            |      |
|                                                          | l l              | Previous Applica                  | tion                                          |                            |                       |          |                                         |                   |                |                                |                  |          |            |      |
|                                                          |                  | Application ID                    | Application for                               | Created<br>on              | Status                | Edit     | Print<br>Application<br>With<br>Challan | Upload<br>Chailan | Hall Ticket    | Print<br>Tution Fee<br>Challan |                  |          |            |      |
|                                                          |                  | PUMBA-1617-<br>MBA-0316           | Master of Business<br>administration (M.B.A.) | 04/10/2016                 | Inwarded/Approved     |          |                                         |                   |                | <u>Print</u>                   |                  |          |            |      |
|                                                          |                  |                                   |                                               | For                        | International Hostel  | Click H  | lere                                    |                   |                |                                |                  |          |            |      |
|                                                          |                  |                                   |                                               |                            | Create New Applic     | ation    |                                         |                   |                |                                |                  |          |            |      |
|                                                          | L                |                                   |                                               |                            |                       |          |                                         |                   |                |                                |                  |          |            |      |
| campus.unipune.ac.in/InterNa                             | tionalCentre/In  | ternational Payment (             | )etails.aspx                                  |                            |                       |          |                                         |                   |                |                                |                  |          |            | Ļ    |
| DAGEST OF STANDARD                                       |                  |                                   |                                               |                            | _                     | _        |                                         |                   |                | 1881                           |                  |          |            | 0000 |

| G Google<br>← → C ↑ ① camp | × 🗸 🏽 F<br>pus.unipun | inance Section : Savitrib         | × V 🗟 Welcome to Savitrik       | oai P⊨ ×                                          | itribai ×                                           |                |                          | prajakta 🗕 🗖 | × ×     |
|----------------------------|-----------------------|-----------------------------------|---------------------------------|---------------------------------------------------|-----------------------------------------------------|----------------|--------------------------|--------------|---------|
| Apps 🙎 Conditioned Sur     | min R 🎄 I             | Finance & Account Se 🤺            | Bookmarks 💽 StickersKa          | art Dreamy P 🏾 👖 Page 2 of Neckla                 | ice-se 🔹 Finance Departme                           | ent            |                          | 📋 Other bo   | okmarks |
| (                          | S/<br>Pl              | AVITRIBAI PHULE<br>UNE UNIVERSITY | Savitriba                       | Dne 📩 Ca                                          | mpus<br>rated Campus Managem                        | ient           | digsmehtre <u>Logout</u> |              |         |
|                            |                       |                                   |                                 |                                                   |                                                     |                | Active User :- 63        |              |         |
|                            |                       |                                   |                                 |                                                   |                                                     |                |                          |              |         |
|                            |                       |                                   |                                 |                                                   |                                                     |                |                          |              |         |
|                            | -                     | Hostel Allocation                 |                                 |                                                   |                                                     |                |                          |              |         |
|                            |                       |                                   | ×H                              | ostel is not yet allocated to yo                  | u please apply first.                               |                |                          |              |         |
|                            |                       | Application ID                    | Name of Student                 | Name of Department                                | Name of Course                                      | Admission Year |                          |              |         |
|                            |                       | 161000034                         | KASHINATH<br>MEHTRE<br>DIGAMBER | Department of<br>Management<br>Science            | Master of<br>Business<br>administration<br>(M.B.A.) | 1              |                          |              |         |
|                            |                       |                                   |                                 | Apply For International<br>Download Hostel Admiss | Hostel<br>sion Form                                 |                |                          |              |         |
|                            |                       |                                   | For any                         | queries mail us on - CSPSupp                      | oort@pun.unipune.ac.in                              |                |                          |              |         |
| c                          | copyright © 201       | 6 Savitribai Phule Pune Univer    | sity All rights reserved        |                                                   |                                                     |                |                          |              |         |

After click on international hostel link below page is displayed.

Click on apply for international hostel It will fetch the already filled information from admission system & fill other information that required for International Hostel Admin.

| G Google X 🖉 🛞 Finance Section : Savitrib X                     | /elcome to Savitribai Ph 🗙 🍓 One Campus - Savitribai 🗙 📘         |                                                                           | prajakta 🗕 🗖 🗙  |
|-----------------------------------------------------------------|------------------------------------------------------------------|---------------------------------------------------------------------------|-----------------|
| ← → C ☆ ③ campus.unipune.ac.in/InterNationalCentre/Int          | rnational_Hstl_EditForm.aspx?id=1                                |                                                                           | ☆ :             |
| 🗰 Apps 🔹 Conditioned Sum in R 🛞 Finance & Account Se 🏾 🛧 Bookma | rks 💽 StickersKart Dreamy P 👖 Page 2 of Necklace-se 🛛 💩 Fina     | ance Department                                                           | Cther bookmarks |
| SAVITRIBAI PHULE<br>PUNE UNIVERSITY                             | One 🎄 Campu<br>Savitribai Phule Pune University Integrated Campu | digsmehtre Logout                                                         | ▲<br>           |
|                                                                 |                                                                  | Active User :- 63                                                         |                 |
|                                                                 | Edit International Hostel Form                                   |                                                                           |                 |
| Edit Form                                                       |                                                                  |                                                                           |                 |
| Application II<br>Student Categor                               | : 161000034                                                      | Academic Year : 2016-2017                                                 |                 |
| Name of the Course                                              | Master of Business administration (I)                            | onal Center's Student's<br>ication ID No. (Letter of<br>Firm Admission) : |                 |
| Date of Letter of Firm Admissi                                  | Nam                                                              | me as on Passport (Full<br>Name) :                                        |                 |
| Father's Name/Spouse Name                                       | : MEHTRE                                                         | Surname :                                                                 |                 |
| Date of Birt                                                    | : 15/08/1991                                                     | Gender : Male                                                             |                 |
| Marital Statu                                                   | :Select •                                                        | Name of the Country : AMERICAN S#                                         |                 |
| Nationalit                                                      | : AMERICAN Stud                                                  | dent's Mobile Number : 9890309255                                         |                 |

Fill all the details & save it.

After completion of International Hostel Form than Click on Download hostel admission form

| G Google                                                                                                    | × 🖉 🏦 Finar         | nce Section : Savitrib       | × V ( Welcome to Savitrik       | ai Ph 🗙 🍓 One Campus - Sav                | itribai 🗙 📃                                         |                |                          | prajakta | - 0         | x    |
|----------------------------------------------------------------------------------------------------|---------------------|------------------------------|---------------------------------|-------------------------------------------|-----------------------------------------------------|----------------|--------------------------|----------|-------------|------|
| ← → C ① 0 o                                                                                                    | ampus.unipune.a     | <b>c.in</b> /InterNationalCe | entre/International_Paym        | ent_Details.aspx                          |                                                     |                |                          |          | ☆           | :    |
| 🔛 Apps  度 Conditioned                                                                                                    | d Sum in R 🛛 🎄 Fina | ince & Account Se 🔺          | 🛚 Bookmarks 🛛 StickersKa        | art Dreamy P 🛛 👖 Page 2 of Neckla         | ce-se 🛛 🐵 Finance Departme                          | ent            |                          | 0        | ther bookma | arks |
|                                                                                                    | SAVI<br>PUNI        | TRIBAI PHULE<br>E UNIVERSITY | Savitribai                      | Dne ka Ca<br>Phule Pune University Integr | mpus<br>rated Campus Managerr                       | ient           | digsmehtre <u>Logout</u> |          |             |      |
|                                                                                                    |                     |                              |                                 |                                           |                                                     |                | Active User :- 65        |          |             |      |
|                                                                                                    |                     |                              |                                 |                                           |                                                     |                |                          |          |             |      |
|                                                                                                    |                     |                              |                                 |                                           |                                                     |                |                          |          |             |      |
|                                                                                                    |                     |                              |                                 |                                           |                                                     |                |                          |          |             |      |
|                                                                                                    | Hos                 | stel Allocation              |                                 |                                           |                                                     |                |                          |          |             |      |
|                                                                                                    |                     |                              | 🗶 Ho                            | ostel is not yet allocated to yo          | u please apply first.                               |                |                          |          |             |      |
|                                                                                                    |                     | Application ID               | Name of Student                 | Name of Department                        | Name of Course                                      | Admission Year |                          |          |             |      |
|                                                                                                    |                     | 161000034                    | KASHINATH<br>MEHTRE<br>DIGAMBER | Department of<br>Management<br>Science    | Master of<br>Business<br>administration<br>(M.B.A.) | 1              |                          |          |             |      |
| Apply For International Hostel<br>Record Saved Sucessfully!!<br>Please Download the Hostel Admission Form & Submit to International Hostel Office!!<br>Download Hostel Admission Form |                     |                              |                                 |                                           |                                                     |                |                          |          |             |      |
|                                                                                                    |                     |                              | For any                         | queries mail us on - CSPSupp              | ort@pun.unipune.ac.in                               |                |                          |          |             |      |

Take the print & submit to international Hostel office.

After International centre allocate the hostel Student will receive the SMS.

| SAVITRIBAI PHUL<br>PUNE UNIVERSIT | r<br>Savitr                     | One Campus<br>Savitrbai Phule Pune University Integrated Campus Management |                          |              |                                 |            |                                                     |                 |                                   | digsmehtre <u>Logout</u>                |                               |     |  |
|-----------------------------------|---------------------------------|----------------------------------------------------------------------------|--------------------------|--------------|---------------------------------|------------|-----------------------------------------------------|-----------------|-----------------------------------|-----------------------------------------|-------------------------------|-----|--|
|                                   |                                 |                                                                            |                          |              |                                 |            |                                                     |                 |                                   |                                         | Active Use                    | :-7 |  |
|                                   |                                 |                                                                            |                          |              |                                 |            |                                                     |                 |                                   |                                         |                               |     |  |
|                                   | 1                               |                                                                            |                          |              |                                 |            |                                                     |                 |                                   |                                         |                               |     |  |
| TOSter Allocation                 | 🖌 Gents Hostel Bl               | ock : A Re                                                                 | oom No.:                 | 1 is allo    | cated to y                      | ou .Plea   | se do pa                                            | ayment for      | the Hoste                         | a                                       |                               |     |  |
| Application I                     | D Name of Studen                | it l                                                                       | Name of                  | Departn      | nent                            | Name       | e of Cou                                            | rse             | Admissio                          | on Year                                 |                               |     |  |
| 161000034                         | KASHINATH<br>MEHTRE<br>DIGAMBER |                                                                            | Departr<br>Manag<br>Scie |              | artment of<br>agement<br>cience |            | Master of<br>Business<br>administration<br>(M.B.A.) |                 | 1                                 |                                         |                               |     |  |
|                                   |                                 |                                                                            | Appl                     | y For Inte   | mational H                      | ostel      |                                                     |                 |                                   |                                         |                               |     |  |
|                                   |                                 |                                                                            | Downl                    | oad Hoste    | el Admissio                     | n Form     |                                                     |                 |                                   |                                         |                               |     |  |
| Application ID                    | Name of the Student             | Student<br>Type                                                            | Hostel<br>Type           | Hostel<br>No | Room<br>Type                    | Room<br>No | No. of<br>Month                                     | Total<br>Amount | Edit<br>Form                      | Download<br>Admission<br>Form           | Download<br>Challan<br>Status |     |  |
| 161000034                         | DIGAMBER<br>KASHINATH MEHTRE    | Regular                                                                    | Gents                    | A            | 1Seated                         | 1          | 1                                                   | 6500.00         | <u>Already</u><br><u>Modified</u> | Download<br>Hostel<br>Admission<br>Form | Not Printed                   |     |  |
| Hostel Payment                    |                                 | (                                                                          | Online                   | 0            | Offline                         |            |                                                     |                 |                                   |                                         |                               |     |  |

After allocation of hostel student has to login with his/her username. Below UI will display.

Download admission form.

Create challan

Download challan after selecting bank

It will create challan

| 2                                                              | _Hostel_Chal                                       | lan (47).pdf - A                                     | Adobe Acrobat F        | Reader DC                     |              |  |   | -                    | i ×     |  |  |
|----------------------------------------------------------------|----------------------------------------------------|------------------------------------------------------|------------------------|-------------------------------|--------------|--|---|----------------------|---------|--|--|
| File Edit View Window Help                                     |                                                    |                                                      |                        |                               |              |  |   | 0                    |         |  |  |
| Home Tools International_HosteHostel_Challan (47               | ×                                                  |                                                      |                        |                               |              |  |   | (?)                  | Sign In |  |  |
| 🖺 🏟 🖶 🖂 🔍 🗇 🕒 🗍 / 1 ╞ 🖑                                        | ⊖ ⊕ 1                                              | 20% 🔻 📙                                              | 100 E                  | T 🖗 🖌                         | 2            |  |   |                      |         |  |  |
|                                                                | New Registration                                   |                                                      |                        |                               |              |  |   |                      |         |  |  |
| SAVITRIBAI PHU                                                 |                                                    | Edit PDF                                             | ~                      |                               |              |  |   |                      |         |  |  |
| Challan Details for in                                         | Challan Details for International Hostel Admission |                                                      |                        |                               |              |  |   |                      |         |  |  |
| Savitribai Phule Pune University<br>Ganeshkhind, Pune-411 007. |                                                    |                                                      |                        | Unive                         | rsity Copy   |  |   | 😲 Combine Files      | ~       |  |  |
|                                                                | Print Date:                                        | 06/10/2016                                           |                        |                               |              |  |   | Organize Page        | 5 🗸     |  |  |
| Challan No. : 16500000018                                      | Bank Name                                          | e :Bank of N                                         | laharashtra            |                               |              |  | Þ | <u> </u> Fill & Sign |         |  |  |
| Name of Student and ApplicationNo:                             | From<br>Date                                       | To Date                                              | Refundable<br>Deposite | Non<br>Refundable<br>Deposite | Room<br>Rent |  |   | Hore Tools           |         |  |  |
| MEHTRE-161000034-(Regular)<br>Room No - A (1)                  | 06/10/2016                                         | 06/11/2016                                           | 2000.00                | 3000.00                       | 1500.0       |  |   |                      |         |  |  |
| Total Amount (In Words): Six Thousand Five Hundr               | ed rupees on                                       | ly                                                   |                        |                               |              |  |   |                      |         |  |  |
| Total Amount :6500.0000                                        | Total Amount :6500.0000                            |                                                      |                        |                               |              |  |   |                      |         |  |  |
|                                                                |                                                    | Store and share files<br>Document Cloue<br>Leam More | in the<br>d            |                               |              |  |   |                      |         |  |  |
| Cuthere Cuthere v                                              |                                                    |                                                      |                        |                               |              |  |   |                      |         |  |  |

## Important Documents to be required for Hostel admission

- Firm Letter of International Centre
- Department Bonafide
- Copy of Passport
- Copy of Student Visa
- Copy of Updated Resident Permit (R.P.)

If student want to continuation of hostel, it will be done by International Centre Admin.